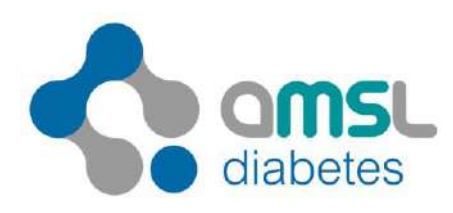

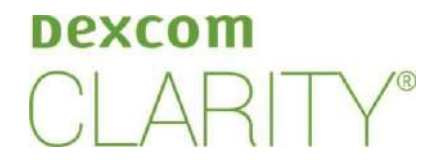

## Instructions for Downloading a Dexcom Receiver into Dexcom CLARITY

- Log into the Dexcom CLARITY account at: <u>www.clarity.dexcom.eu/professional/</u> (If your clinic does not yet have a CLARITY clinic account you will need to create one prior to step one – Follow the steps on screen by clicking on **Register Now**).
- 2. Select Add New Patient.
- 3. Enter patient details (name and DOB) and select Save.
- 4. Select Upload Data. (If this is the first time a receiver has been uploaded to Dexcom CLARITY you will be prompted to download the Dexcom CLARITY Uploader (it will take a few minutes for the download to complete). You should close any other Dexcom CLARITY text boxes that may appear on the screen).
- 5. Plug the Dexcom Receiver into the USB port of the computer.
- 6. Click **Upload** on your computer screen.
- 7. Upload will occur.
- 8. Once upload is complete, select Go to Interactive Report.
- 9. Remove Receiver.
- 10. At the top of the screen click on the **Date Range** and select the **Start Date** and **End Date** patient used the Dexcom Receiver for.
- 11. Click on **Download Report** and select the report you would like to export to a PDF document and save.

NOTE: Always create the patient from inside the clinic account. <u>DO NOT</u> link the Dexcom Receiver to a personal Dexcom CLARITY account (this can never be unpaired and leads to direct uploading into a specific personal account).